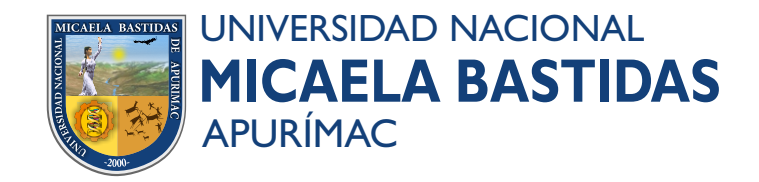

## **ÚNETE A LA RED UNAMBA**

## Conexión desde un smartphone Android - Iphone a la red Wi-Fi con PEAP-MSCHAPv2

La configuración en un smartphone Android es realmente fácil y rápida, al conectarnos a la red inalámbrica va a detectar automáticamente que estamos intentando conectar a una red Wi-Fi con WPA-Enterprise, por lo que directamente nos aparecerán diferentes campos que deberemos rellenar adecuadamente:

Método EAP: PEAP Autenticación de fase 2: MSCHAPv2 Certificado de CA: elegir las opciones, no validar, vacío, no tenemos certificado. Identidad: Código de alumno Identidad anónima: vacío Contraseña: el número del DNI

Una vez que hayamos rellenado estos valores, simplemente presionamos en conectar y automáticamente se habrá conectado la **RedUnamba** autenticándonos con el servidor.

| Paso 1                  |                           | Paso 2                   |                      | Paso 3                     |  |
|-------------------------|---------------------------|--------------------------|----------------------|----------------------------|--|
| ୍ର କ୍ରି 🛙 ସହ            | 3% 🖹 11:43 ⊖              | হিনা∥ 42%।               | □ 11:45 ⊖            | হি л 43% 🖨 11:43           |  |
| < Wi-Fi Wi-Fi Direct AV | ANZADO < Wi-Fi            | Wi-Fi Direct AVAN        | IZADO < W            | i-Fi Wi-Fi Direct AVANZADO |  |
| ACTIVADO                | RedUnan                   | nba                      | ACTIV                | ADO                        |  |
| RedUnamba<br>Protegida  | Método EAP                |                          | (îa                  | RedUnamba<br>Conectado     |  |
| 🛜 Bron 🛛                | PEAP ▼<br>Autenticación d | e fase 2                 |                      | Bron                       |  |
| 🛜 Bron_5GHz             | MSCHAPV2                  | •                        | (în                  | Bron_5GHz                  |  |
| 🛜 Bron-Invitado         | Certificado CA            | icar) 🔻                  | (îa                  | Bron-Invitado              |  |
| RedesZone               | Identidad                 |                          |                      | RedesZone                  |  |
| ASMOVIL_3RS9            | Código de a               | Código de alumno         |                      | MASMOVIL_3RS9              |  |
| Buscar redes ocultas    |                           | +                        | Buscar redes ocultas |                            |  |
|                         | Contraseña<br>Nº del DNI  | Contraseña<br>Nº del DNI |                      |                            |  |
|                         | O Mostra                  | r contraseña             |                      |                            |  |
|                         | Volver automá             | a conectar<br>iticamente |                      |                            |  |
|                         | Mostra                    | r opciones avanzadas     |                      |                            |  |
|                         |                           | CANCELAR CONECT          | AR                   |                            |  |
|                         |                           |                          |                      |                            |  |
| - C +                   | -                         | L 4                      |                      |                            |  |

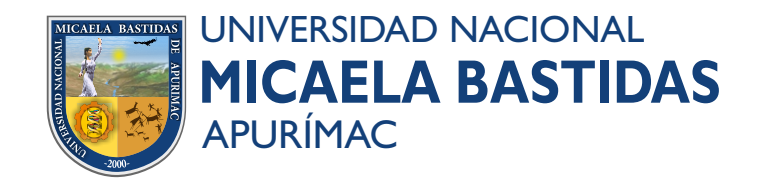

## ÚNETE A LA RED UNAMBA

## Conexión con Windows 10 - Windows 11

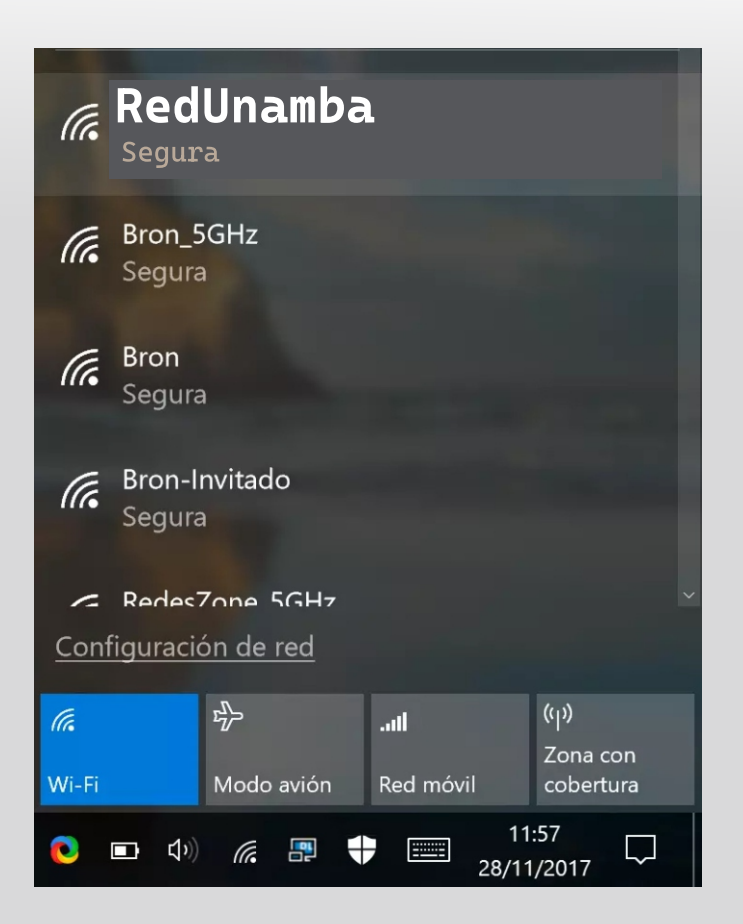

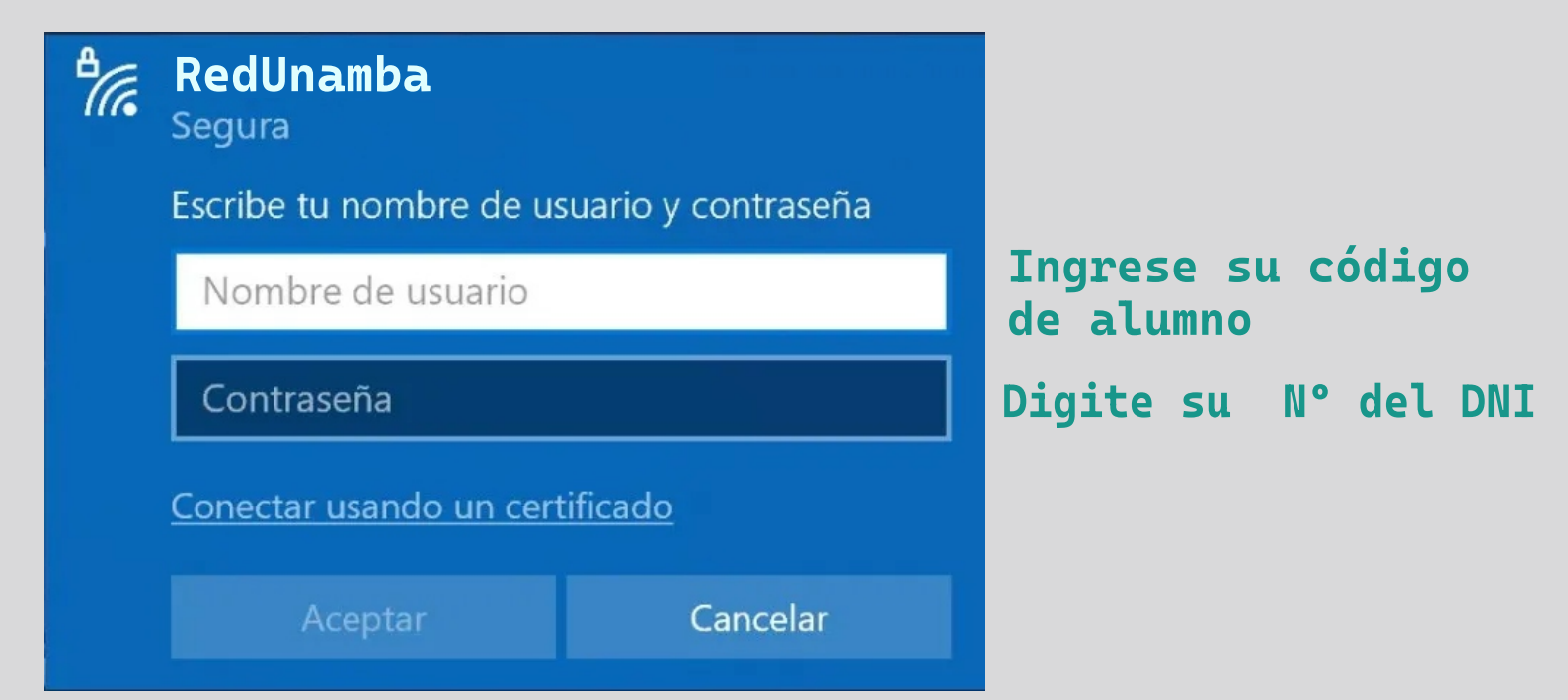